# doovifi La domotique simplifiée

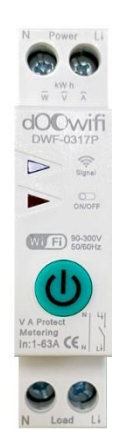

### TELERUPTEUR WIFI & BLUETOOTH

Puissance réglable de 1A à 63A

Avec compteur de consommation

DWF-0317P

Version 1.4 - 2024

#### PRINCIPE DE FONCTIONNEMENT D'UN MODULE WIFI

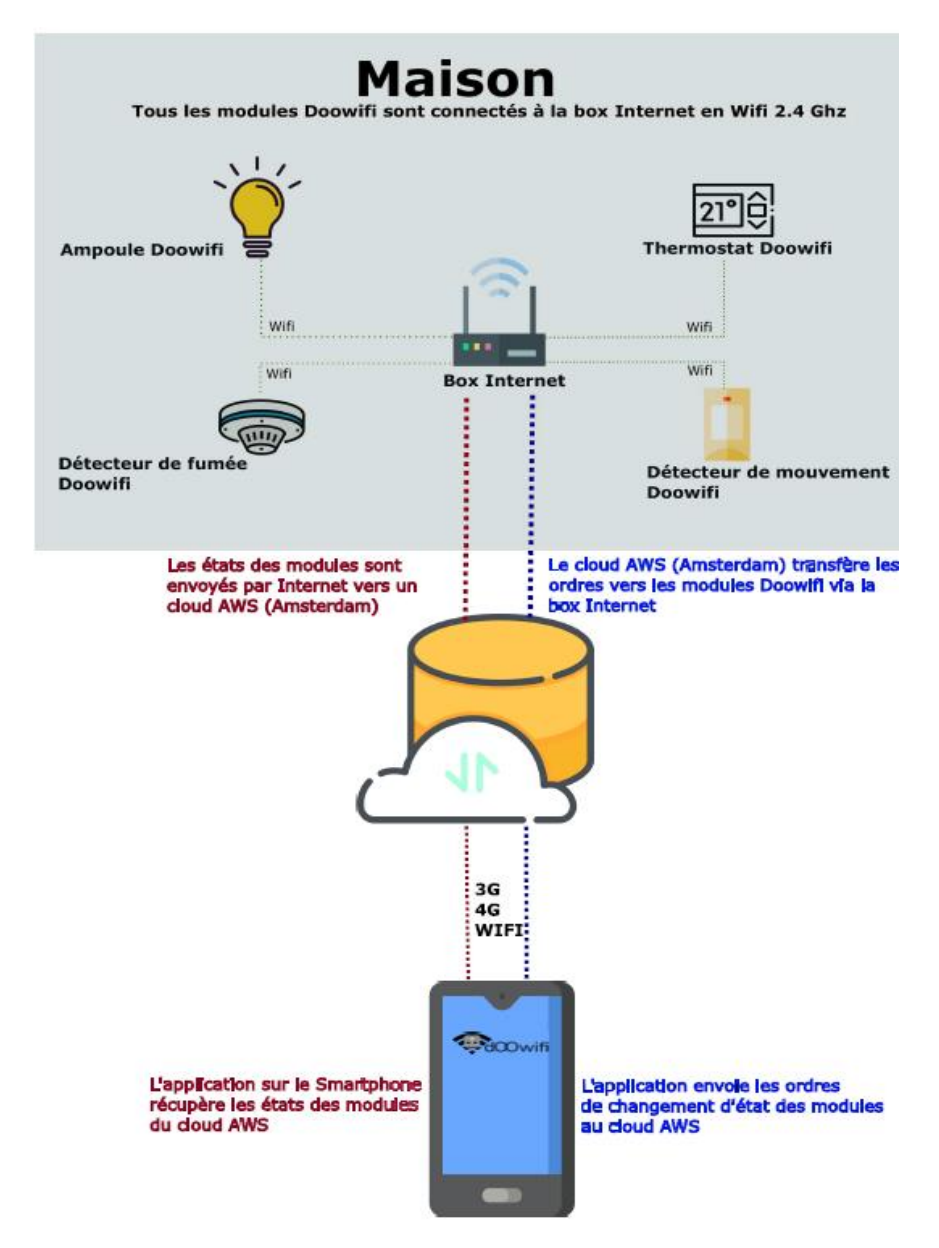

### <u>ÉTAPE 1 :</u> DISSOCIER LES FRÉQUENCES WIFI DE LA BOX INTERNET

Les modules Wifi utilisent le réseau 2,4 Ghz pour obtenir une longue portée entre le module et la box Internet.

Pendant l'installation du module, votre téléphone doit être connecté en WIFI à votre box Internet sur la fréquence de 2,4 GHz.

La plupart des box Internet émettent le Wifi avec une fréquence mixte de 2,4 Ghz et 5,8 Ghz. Vous devez dissocier ces 2 fréquences, désactiver la fréquence 5Ghz (Freebox) ou donnez un nom SSID différent au réseau 2,4 Ghz (Sfr). L'opération est très facile, suivez la procédure indiquée par votre fournisseur. Cliquez sur le nom de votre box Internet afin d'avoir un guide de paramétrage sur l'internet.

Livebox 3 Livebox 4 Freebox Bbox Sfr

Vous pouvez aussi appeler le service technique de votre fournisseur d'internet pour avoir de l'assistance.

Passez à l'étape suivante uniquement si vous avez réussi à dissocier les 2 fréquences Wifi et que votre téléphone soit connecté en Wifi 2,4 Ghz.

**ASTUCE :** Si vous changez la box Internet, configurez le Wifi 2,4 Ghz de la nouvelle box avec le même nom (SSID) et le même mot de passe que l'ancienne box, les modules Doowifi se reconnecteront automatiquement à la nouvelle box.

# ÉTAPE 2 : TÉLÉCHARGER L'APPLICATION

Si vous utilisez déjà une application Smart Life, Tuya Smart, Konyks, Nedis ou une application compatible avec la technologie Tuya, passez à l'étape 3.

Sinon, téléchargez l'application Smart Life sur App store ou sur Play Store.

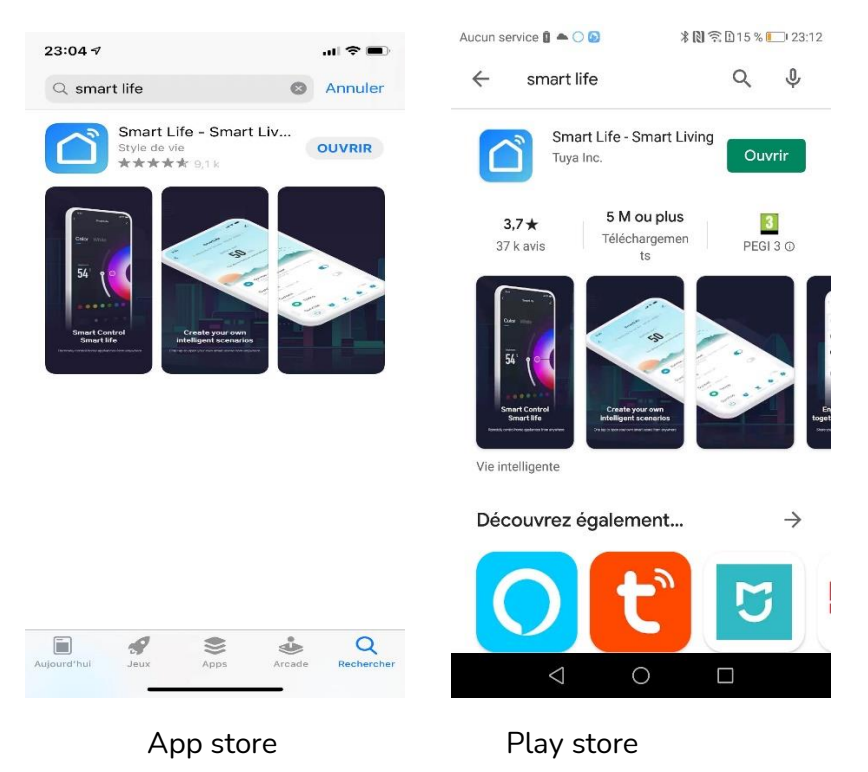

Après l'installation, Cliquez sur Enregistrer pour créer votre compte.

## ÉTAPE 3 : CÂBLAGE

Attention, vous devez couper le disjoncteur principal avant de faire le câblage de ce télérupteur.

Ce produit est réservé aux professionnels et aux électriciens. Vous devez prendre toutes les dispositions nécessaires afin d'éviter un court-circuit ou un accident.

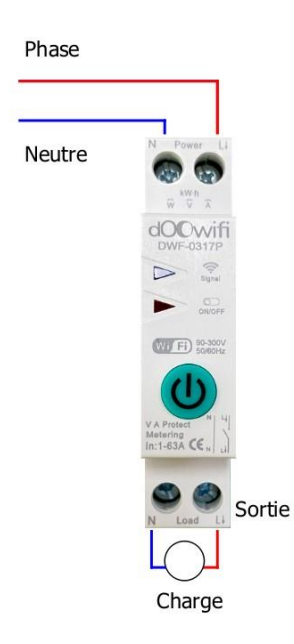

**Le télérupteur ne coupe que la phase (L).** Le neutre (N) est toujours relié à l'intérieur du télérupteur.

# ÉTAPE 4 : METTRE LE TÉLÉRUPTEUR EN APPAIRAGE

Remettez le disjoncteur puis attenez 10 secondes.

Si la led Wifi signal sur le télérupteur ne clignote pas en vert, appuyez sur le bouton VERT pendant 5 secondes puis relâcher. Attendez quelques secondes, la led clignotera rapidement en vert.

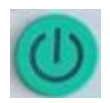

#### ÉTAPE 5 : APPAIRAGE AVEC L'APPLICATION Activer le Bluetooth dans votre téléphone.

Votre téléphone doit être connecté en Wifi 2.4 Ghz (Etape 1).

Lancer l'application Smart Life ou votre application habituelle

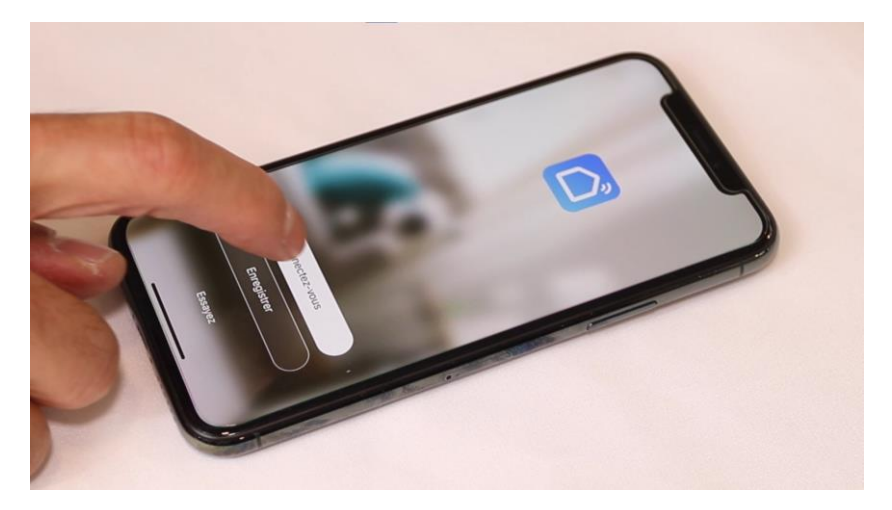

Identifiez-vous avec votre adresse email et le mot de passe que vous avez créé puis cliquez sur **Se Connecter** 

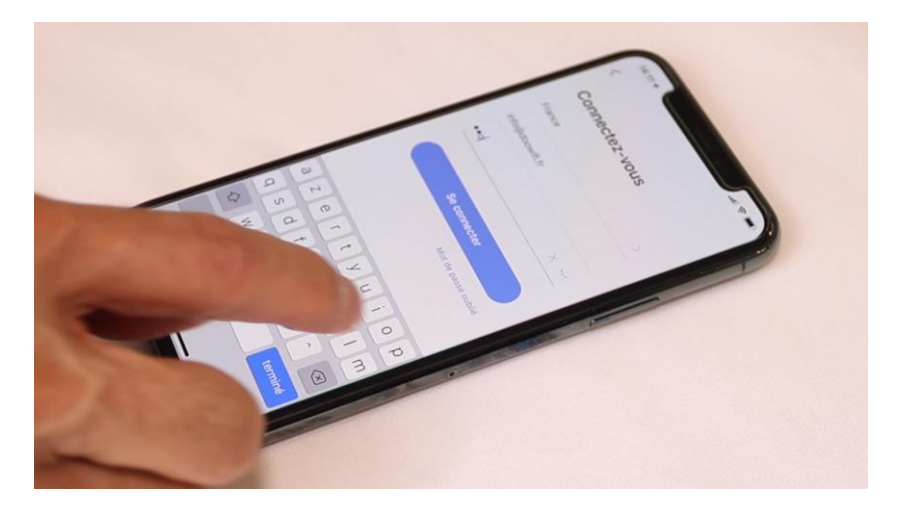

#### Cliquez sur Ajouter

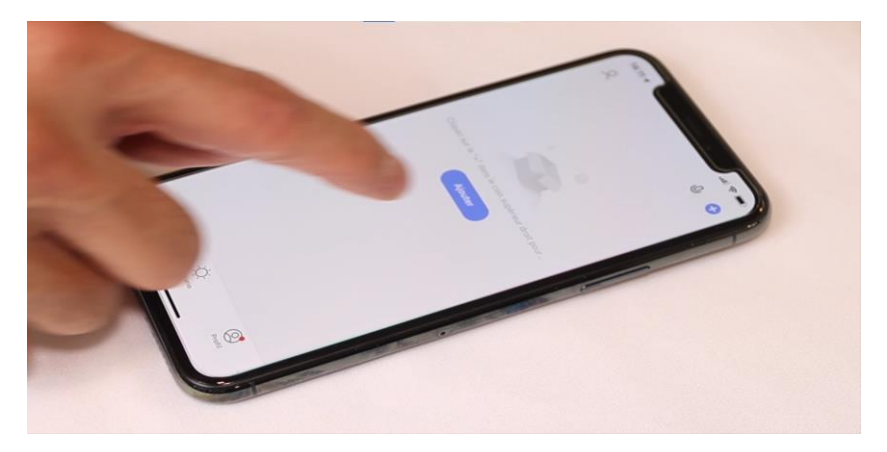

Le module va être détecté et affiché à l'écran.

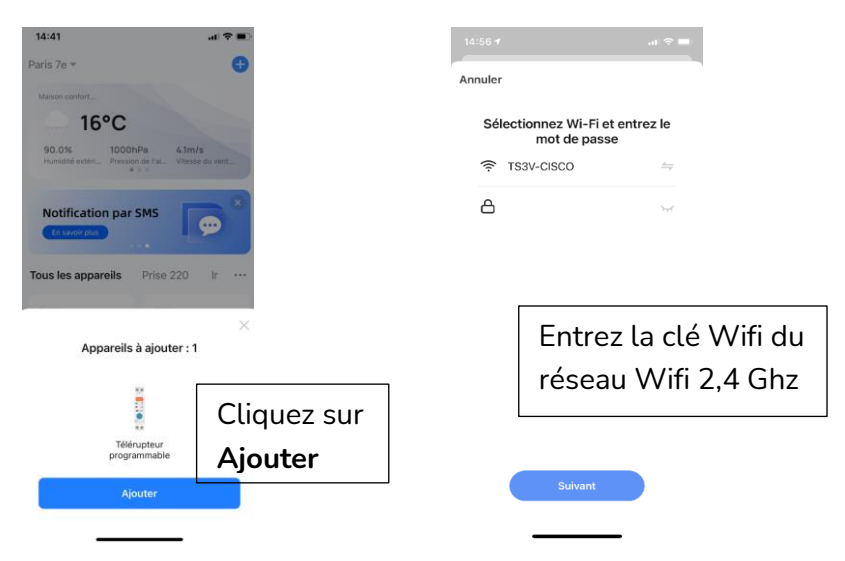

Prenez soin de taper la bonne clé Wifi, sinon l'ajout sera échoué.

Cliquez sur Suivant, le module sera ajouté à l'application.

# Pour tester le module, coupez le Wifi puis utiliser que le 4G comme si vous êtes à l'extérieur de la maison.

Le Bluetooth sera activé automatiquement quand le module perd le Wifi ou internet plus de 5 minutes.

Si le module est connecté par Wifi, vous ne pouvez pas utiliser le Bluetooth du module.

#### Configuration

| 10:58                                                 | all 🗢 I                     | Ð |                                                                    |                                                                |                     |
|-------------------------------------------------------|-----------------------------|---|--------------------------------------------------------------------|----------------------------------------------------------------|---------------------|
| <                                                     | DWF-0317P                   | ∠ | 15:05 🕇                                                            |                                                                | .ul 🗢 🔳             |
|                                                       |                             |   | <                                                                  | Config.                                                        |                     |
|                                                       | 2 0,00<br>Aujourd'hui (KWh) |   | Temporisatio                                                       | on                                                             | >                   |
|                                                       |                             |   | Etat au dém                                                        | arrage                                                         | Dernier état >      |
|                                                       |                             |   | Indicateur lu                                                      | umineux                                                        | Etat télérup. >     |
| 0.02                                                  |                             |   | Verrouillage<br>Déverrouillé :<br>appuyer 4 fois<br>déverrouiller. | maintenance<br>couper le télérupteur o<br>s sur le bouton pour | u ()                |
| U.UZ<br>Consom. Total                                 |                             |   | Historique                                                         |                                                                | >                   |
| 0.0 232.1 0.00<br>Puissance(W) Voltage(V) Ampérage(A) |                             |   | Config, Alarme                                                     |                                                                |                     |
| Ċ ,                                                   | ııl O @                     |   |                                                                    | Cliquez su<br>Config Al                                        | ur<br>. <b>arme</b> |
| On/Off Sta                                            | tistique Horaire Config     |   | L                                                                  |                                                                |                     |
|                                                       | Cliquez sur                 | ] |                                                                    |                                                                |                     |
|                                                       | Config                      |   |                                                                    |                                                                |                     |

Ce télérupteur ne remplace pas les disjoncteurs obligatoires dans la règlementation de vos locaux. Parlez à votre électricien.

| 10:59                 |                | "II 🕹 🔳 |  |  |  |
|-----------------------|----------------|---------|--|--|--|
| <                     | Config. Alarme |         |  |  |  |
| Alerte Surpuissant    |                |         |  |  |  |
| Seuil                 |                | 0KW>    |  |  |  |
| Coupure auto          |                |         |  |  |  |
| Alerte Dépassement A  |                |         |  |  |  |
| Seuil                 |                | 63A>    |  |  |  |
| Coupure auto          |                |         |  |  |  |
| Alerte Surtension     |                |         |  |  |  |
| Seuil                 |                | 265V>   |  |  |  |
| Coupure auto          |                |         |  |  |  |
| Alerte tension faible |                |         |  |  |  |
| Seuil                 |                | 85V>    |  |  |  |

#### Vous avez la possibilité de définir le seuil des alertes.

L'option « Coupure auto » permet au télérupteur de couper le courant à la sortie quand le seuil prédéfini est dépassé.

Au cas où la coupure automatique est déclenchée, vérifiez le circuit électrique pour trouver le défaut avant de réenclencher le télérupteur.

#### FÉLICITATION !

VOUS POUVEZ CONTRÔLER VOTRE TÉLÉRUPTEUR PAR VOTRE SMARTPHONE.

POUR CONTRÔLER À LA VOIX AVEC AMAZON ALEXA OU GOOGLE ASSISTANT, VEUILLEZ CONSULTER LA NOTICE DE AMAZON ALEXA ET GOOGLE POUR AJOUTER SMART LIFE DANS LES SERVICES ASSOCIÉS.

#### EN CAS DE PROBLÈME

En mode d'appairage, le Bluetooth de votre téléphone doit être activé et vous devez être près du télérupteur.

Si la Wifi sur le télérupteur ne clignote pas rapidement Appuyez sur le bouton sur le télérupteur pendant environ 5 secondes puis relâcher le bouton et attendre 10 secondes, la led Wifi clignotera rapidement.

Si l'ajout du détecteur est échoué dans Smart Life :

Attention, toutes les box Internet ont ces 2 fréquences Wifi mais ils NE SONT PAS dissociés. Vérifiez que vous avez bien dissocier les 2 fréquences Wifi de votre box internet par la procédure du fournisseur de la Box (Orange, Free, Bouygues,...) et que votre téléphone est connecté au Wifi 2,4 Ghz.

L'ajout du module est échoué malgré la dissociation des fréquences Wifi :

- Renommez le nom du réseau Wifi de 2,4 Ghz pour qu'il ait un nom différent du réseau Wifi de 5 Ghz.

- Coupez le courant de la Box internet puis la rallumer. Attendez le rétablissement de l'internet (5 minutes) puis ré essayer l'appairage.

- Déplacez le télérupteur à un autre emplacement puis essayer.

- Vérifiez la clé Wifi que vous avez rentré dans Smart Life pendant la procédure de l'appairage. La clé Wifi n'est pas le mot de passe qui vous permet de rentrer dans l'interface de la Box internet. La clé Wifi est souvent imprimée sur une étiquette collée sous la Box internet. Date d'achat : Compte Smart Life :

#### Note :

# **dOOvifi** La domotique simplifiée

08 957 959 00 (40 centimes / minute)

Info@doowifi.fr

DOOWIFI.FR 46, AVENUE DE SEGUR – 75015 PARIS